## PG camera wide dynamic settings

1. First connect the camera to the switch (or router) with a network cable, connect the computer network cable to the same switch (or router), download the search software AjDevTools from the computer, search, select the camera and modify the IP address on the same network segment as the computer .

| U DEVICE TOOL                                                            | S FOR SEARCHIN | NG/CONFIGURING/UP  | SRADDING V5.3.14                 | _20220722             | the C                       |                           |                     |                        |                  |               |                   |            |             |              | 100     | •        |
|--------------------------------------------------------------------------|----------------|--------------------|----------------------------------|-----------------------|-----------------------------|---------------------------|---------------------|------------------------|------------------|---------------|-------------------|------------|-------------|--------------|---------|----------|
| All NotCard                                                              | All NetCards   | • Start Search     | Expert to Excel                  | dnin 123456           | 🖉 QB. cede 🕅                | Andio 🗹 Full sere         | en switching stream |                        |                  |               |                   |            |             |              | Total   | i Selete |
| Address                                                                  | HTTP No        | del Titl           | • Sus · Firme                    | are Version           |                             | AF Statux                 |                     | All rubn .             | SH.              | Fetnask       | nac               | Cleud se . | Cloud servi | Bunning time | HetCard | Cloud    |
| 192.168.1.125                                                            | 80 19          | 2305IRC Care       | ra 19230                         | INC_V2 V5.9.8_220520  | build 2022-05-20            | Logia socce               | is                  | Inable                 | 1P00000000053767 | 255.255.255.0 | F0:00:00:06:37:67 | Danale     | 0974023£2£4 | 10 Hour 53   | 192.1   | Offlin   |
|                                                                          |                |                    |                                  |                       |                             |                           |                     |                        |                  |               |                   |            |             |              |         |          |
|                                                                          |                |                    |                                  |                       |                             |                           |                     |                        |                  |               |                   |            |             |              |         |          |
|                                                                          |                |                    |                                  |                       |                             |                           |                     |                        |                  |               |                   |            |             |              |         |          |
|                                                                          |                |                    |                                  |                       |                             |                           |                     |                        |                  |               |                   |            |             |              |         |          |
|                                                                          |                |                    |                                  |                       |                             |                           |                     |                        |                  |               |                   |            |             |              |         |          |
|                                                                          |                |                    |                                  |                       |                             |                           |                     |                        |                  |               |                   |            |             |              |         |          |
|                                                                          |                |                    |                                  |                       |                             |                           |                     |                        |                  |               |                   |            |             |              |         |          |
|                                                                          |                |                    |                                  |                       |                             |                           |                     |                        |                  |               |                   |            |             |              |         |          |
|                                                                          |                |                    |                                  |                       |                             |                           |                     |                        |                  |               |                   |            |             |              |         |          |
|                                                                          |                |                    |                                  |                       |                             |                           |                     |                        |                  |               |                   |            |             |              |         |          |
|                                                                          |                |                    |                                  |                       |                             |                           |                     |                        |                  |               |                   |            |             |              |         |          |
|                                                                          |                |                    |                                  |                       |                             |                           |                     |                        |                  |               |                   |            |             |              |         |          |
|                                                                          |                |                    |                                  |                       |                             |                           |                     |                        |                  |               |                   |            |             |              |         |          |
|                                                                          |                |                    |                                  |                       |                             |                           |                     |                        |                  |               |                   |            |             |              |         |          |
|                                                                          |                |                    |                                  |                       |                             |                           |                     |                        |                  |               |                   |            |             |              |         |          |
|                                                                          |                |                    |                                  |                       |                             |                           |                     |                        |                  |               |                   |            |             |              |         |          |
|                                                                          |                |                    |                                  |                       |                             |                           |                     |                        |                  |               |                   |            |             |              |         |          |
|                                                                          |                |                    |                                  |                       |                             |                           |                     |                        |                  |               |                   |            |             |              |         |          |
|                                                                          |                |                    |                                  |                       |                             |                           |                     |                        |                  |               |                   |            |             |              |         |          |
|                                                                          |                |                    |                                  |                       |                             |                           |                     |                        |                  |               |                   |            |             |              |         |          |
|                                                                          |                |                    | 1                                |                       |                             |                           |                     |                        |                  |               |                   |            |             |              |         |          |
|                                                                          |                |                    | /                                |                       |                             |                           |                     |                        |                  |               |                   |            |             |              |         |          |
|                                                                          |                |                    | /                                |                       |                             |                           |                     |                        |                  |               |                   |            |             |              |         |          |
|                                                                          |                |                    |                                  |                       |                             |                           |                     |                        |                  |               |                   |            |             |              |         |          |
|                                                                          |                |                    | 1                                |                       |                             |                           |                     |                        |                  |               |                   |            |             |              |         |          |
|                                                                          |                |                    | 1                                |                       |                             |                           |                     |                        |                  |               |                   |            |             |              |         |          |
|                                                                          |                |                    | /                                |                       |                             |                           |                     |                        |                  |               |                   |            |             |              |         |          |
|                                                                          |                |                    | /                                |                       |                             |                           |                     |                        |                  |               |                   |            |             |              |         |          |
|                                                                          |                |                    |                                  |                       |                             |                           |                     |                        |                  |               |                   |            |             |              |         |          |
|                                                                          |                |                    |                                  |                       |                             |                           |                     |                        |                  |               |                   |            |             |              |         |          |
|                                                                          |                |                    |                                  |                       |                             |                           |                     |                        |                  |               |                   |            |             |              |         |          |
|                                                                          |                |                    |                                  |                       |                             |                           | m                   |                        |                  |               |                   |            |             |              |         |          |
| atch Reset                                                               | Batch Rebso    | t IP Batch Setting | Batch Set wide<br>and audio enco | All submet ONVIF      | Batch Timing<br>Baintenance | Vides window              | print label         | Batch set ai<br>detect |                  |               |                   |            |             |              |         |          |
| Vpgrade C:\Users\Public\Decoments Browse Batch Sync Time Batch Sync Time |                |                    | Batch Set<br>Password            | Batch Set<br>Language | Batch Sat<br>Platform       |                           |                     |                        |                  |               |                   |            |             |              |         |          |
| Vpgrade<br>innere by<br>rath C:\Wsers\Public\Decoments                   |                |                    | Batch Snap<br>Ficture            | Control IO Output     | Andio                       |                           |                     |                        |                  |               |                   |            |             |              |         |          |
| plead                                                                    |                |                    | Drow                             | Batch Bownload        | Batch Set Title             | Batch Botion<br>Detection | Factory Hože        |                        |                  |               |                   |            |             |              |         |          |

2. Open the browser and enter the IP address of the camera, enter the web login interface, the default user name is admin, and the default password is 123456

| IP Camera Web Login<br>* admin<br>Language (English                                                                                                    | (5) (1) + (2) http://192.168.1.125/ | 🕃 🔎 - ර 🍯 Login         | × | <u>ن</u> ۵ د                            |
|----------------------------------------------------------------------------------------------------|-------------------------------------|-------------------------|---|-----------------------------------------|
| IP Camera Web Login<br>t strint<br>F                                                                                                    |                                     |                         |   |                                         |
| IP Camera Web Login<br>admin<br>Formal<br>Language (English<br>v                                                                                                    |                                     |                         |   |                                         |
| IP Camera Web Login<br>2. admin<br>P<br>Language (English v)                                                                                                    |                                     |                         |   |                                         |
| IP Camera Web Login<br>Language (English v)                                                                                                    |                                     |                         |   | l                                       |
| IP Camera Web Login                                                                                                    |                                     |                         |   | 1                                       |
| IP Camera Web Login                                                                                                    |                                     |                         |   | 1                                       |
| IP Camera Web Login<br>admin P                                                                                                    |                                     |                         |   | 1                                       |
| IP Camera Web Login<br>Language (English                                                                                                    |                                     |                         |   | 1                                       |
| IP Camera Web Login                                                                                                    |                                     |                         |   | l                                       |
| ی مختلف<br>۲۰۰۰ میلی<br>Language (English ک                                                                                                    |                                     | IP Camera Web Login     |   | 1                                       |
| الله معانی<br>ایک مستقل المجاهد المجاهد المجاهد المجاهد المجاهد المجاهد المجاهد المجاهد المجاهد المجاهد المحال المحال المحال<br>المجاهد المحال المحال المحال المحال المحال المحال المحال المحال المحال المحال المحال المحال المحال المحال المحال |                                     |                         |   | 1                                       |
| المعناد المعناد المعناد المعناد المعناد المعناد المعناد المعناد المعناد المعناد المعناد المعناد المعناد المعناد<br>Language: [English ح                                                                                                    |                                     | e admin                 |   | l i i i i i i i i i i i i i i i i i i i |
| Language: English V                                                                                                    |                                     | R                       |   | 1                                       |
|                                                                                                    |                                     | Language: English       |   | 1                                       |
|                                                                                                    |                                     | Longuage. [asynthetics] |   | l                                       |
| Login                                                                                                    |                                     | Login                   |   | 1                                       |
|                                                                                                    |                                     |                         |   | l                                       |
|                                                                                                    |                                     |                         |   | 1                                       |
|                                                                                                    |                                     |                         |   | l                                       |
|                                                                                                    |                                     |                         |   | l                                       |
|                                                                                                    |                                     |                         |   | l                                       |
|                                                                                                    |                                     |                         |   | 1                                       |
|                                                                                                    |                                     |                         |   | l                                       |
|                                                                                                    |                                     |                         |   |                                         |
|                                                                                                    |                                     |                         |   |                                         |

3.After logging in, click Settings - Camera - Graphics - WDR - Enable.

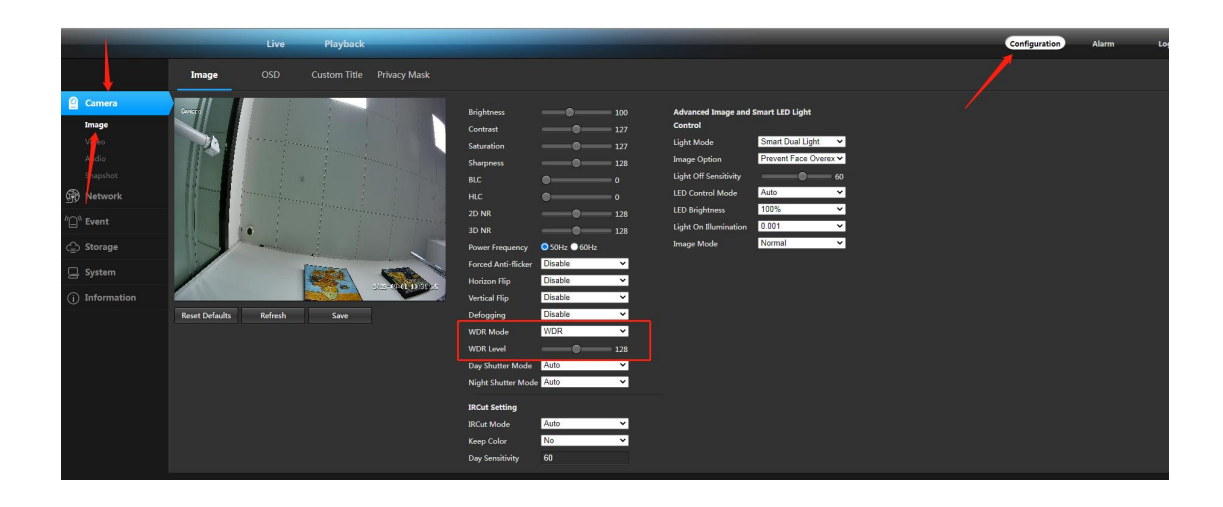